# Vytvorenie a úprava menu stránok vo WordPresse

Last updated 18 novembra, 2024

Hneď, ako si vytvoríte tie najdôležitejšie stránky, budete si musieť na svoj web pridať aj menu. To vašim zákazníkom uľahčí navigáciu. Tu si ukážeme, ako si menu vo WordPresse vyklikať.

### Ako vyzerá menu vo WordPresse

Menu je v podstate zoznam odkazov smerujúcich na dôležité stránky a podstránky vášho webu. Je väčšia šanca, že návštevníci u vás zostanú a nakúpia, keď rýchlo nájdu, čo hľadajú.

WordPress šablóny môžu ponúkať viac typov menu:

- hlavné, umiestnené v lište na vrchu stránky
- sekundárne, umiestnené dole na stránke
- pätičkové menu, umiestnené v päte stránky
- mobilné menu, ktoré sa zobrazuje iba na mobilných zariadeniach

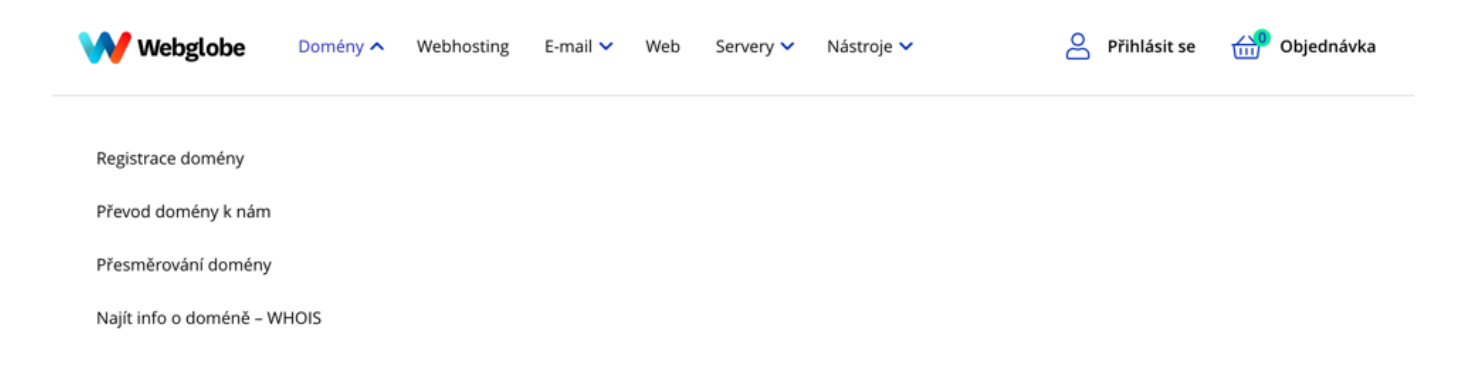

Hlavné menu dodá vášmu webu štruktúru a pomáha návštevníkom nájsť to, čo hľadajú.

### Vytvorenie hlavného menu v novších WordPress šablónach

Nové blokové WordPress šablóny (napríklad <u>Twenty Twenty Two</u> alebo <u>Three</u>) sú veľmi jednoducho editovateľné v editore Gutenberg.

**1.** Na úpravu prvkov šablóny, ako je menu, stačí kliknúť na **Editor** v ľavom postrannom paneli WP adminu.

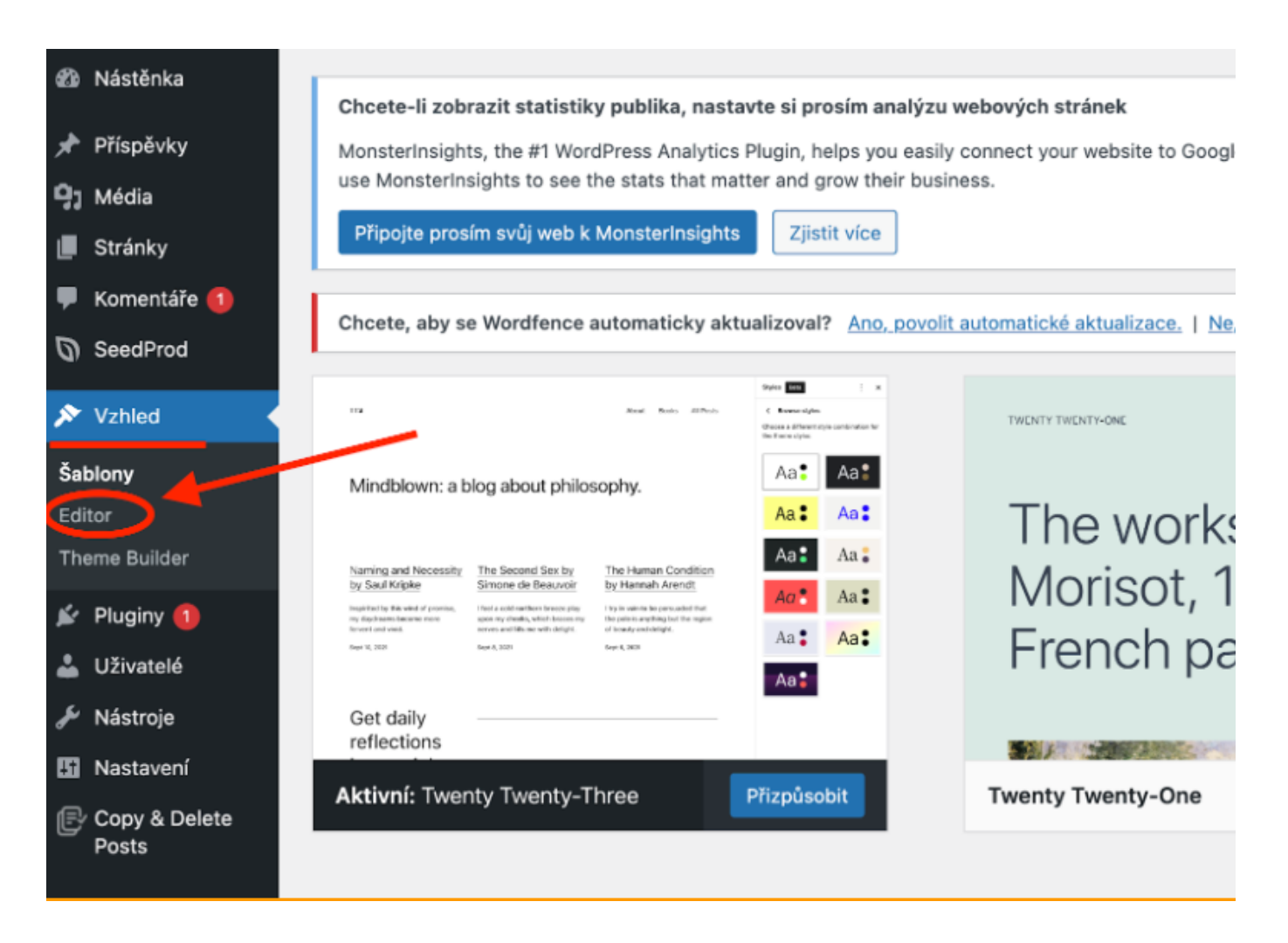

2. Menu sa v editore šablón skrývá za záložkou Navigácia.

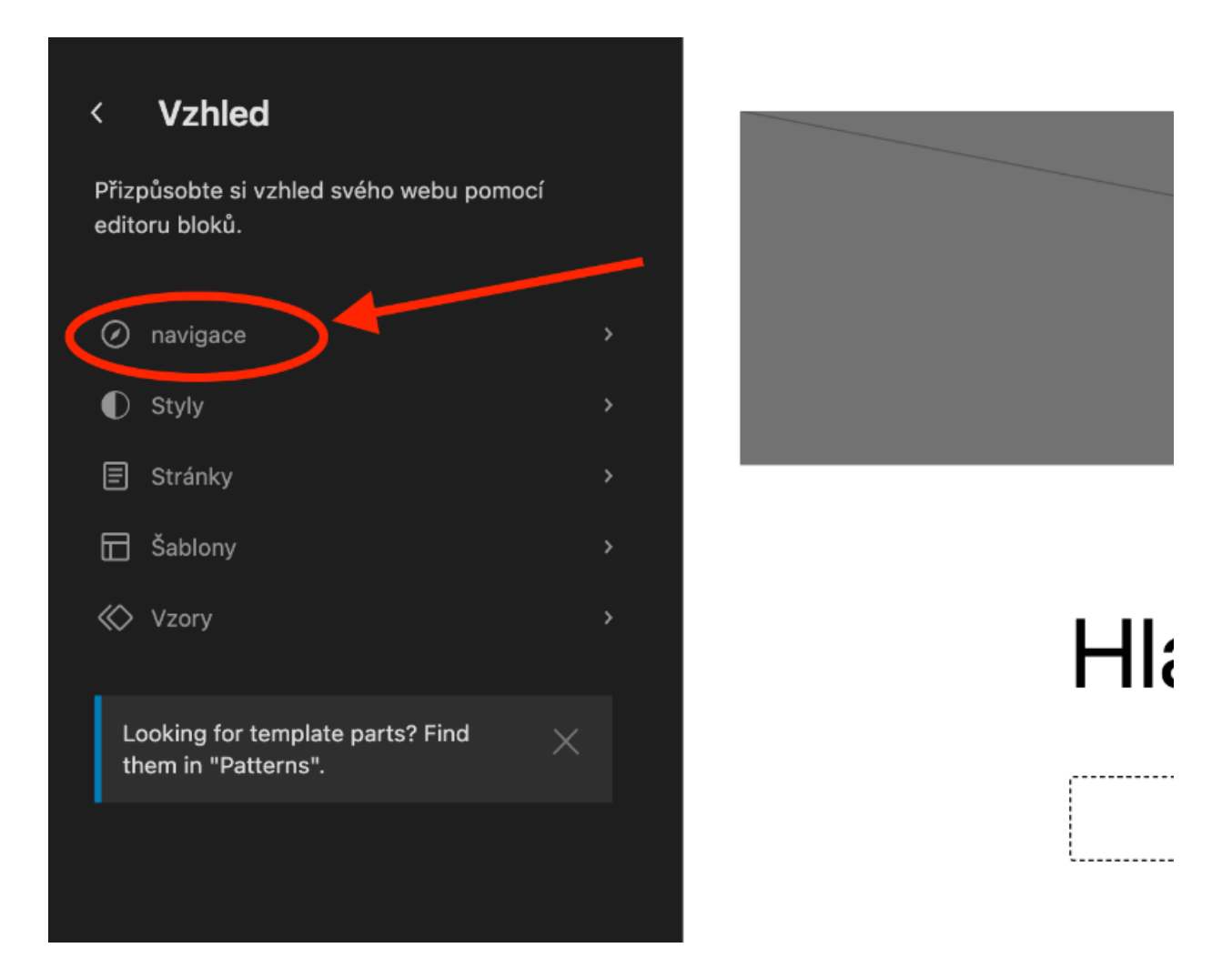

**3.** Položky menu sa automaticky vytvárajú z vašich stránok. Ak chcete niektorú z nich z menu vyradiť alebo ju napríklad len posunúť na inú pozíciu, kliknite na **tri zvislé čiarky** vedľa danej položky.

**4.** Ak chcete upraviť celé menu, kliknite na **ikonu ceruzky** a otvorí sa vám klasický editor Gutenberg.

| < 1                       | Na           | vigation                                                                   |                   |       |
|---------------------------|--------------|----------------------------------------------------------------------------|-------------------|-------|
| Naviga<br>blocks<br>site. | ation<br>tha | n menus are a curated collection o<br>at allow visitors to get around your | f                 |       |
| (                         | E            | Blog                                                                       |                   |       |
| (                         | E            | Hlavní strana                                                              | Posunout nahoru ^ |       |
| [                         | E            | Košík                                                                      | Posunout dolů 🗸 🗸 |       |
| [                         | E            | Můj účet                                                                   | Přejít na Blog    |       |
| (                         | =            | Obchod                                                                     | Odstranit Blog    | Hlavn |
| [                         | E            | Pokladna                                                                   | -                 |       |
| > [                       | E            | Produkty                                                                   |                   |       |
|                           |              |                                                                            |                   |       |
|                           |              |                                                                            |                   |       |

## Vytvorenie hlavného menu v starších WordPress šablónach

Pretože staršie WordPress šablóny (napr. <u>Twenty Twenty-One</u>) neumožňujú blokové editovanie, tvorí sa v nich menu trochu inak.

- 1. Prihláste sa do svojej WordPress administrácie.
- **2.** V l'avom postrannom paneli kliknite na **Vzhľad**  $\rightarrow$  **Menu**.
- 3. Vyplňte názov menu a zaškrtnite, že ide o hlavné menu.

| 🚳 Nástěnka                                       | Menu Spravovat v aktuálním náhledu                                                   |                                                    |                                                              |
|--------------------------------------------------|--------------------------------------------------------------------------------------|----------------------------------------------------|--------------------------------------------------------------|
|                                                  | Are you enjoying SeedProd?<br>Yes                                                    |                                                    |                                                              |
| <ul><li>Stránky</li><li>Komentáře</li></ul>      | Přehled menu                                                                         |                                                    |                                                              |
| WooCommerce Produkty                             | Níže vytvořte první menu.                                                            |                                                    |                                                              |
| <ul> <li>Analytiky</li> <li>Marketing</li> </ul> | Přidání položek menu                                                                 | Struktura menu                                     |                                                              |
| SeedProd                                         | Stránky                                                                              | Název menu Hlavní menu                             |                                                              |
| Šablony 1                                        | Nejnovější Zobrazit vše Hledat                                                       | Pojmenujte menu a pak klikněte na "Vytvořit menu". |                                                              |
| Přizpůsobit<br>Widgety                           | Pokladna — Stránka můj účet<br>Pokladna — Stránka pokladny<br>Košík — Stránka košíku | Nastavení menu<br>Automatické přidávání stránek    | Automaticky přidávat nově publikované hlavní stránky do menu |
| Pozadí<br>Theme Builder                          | Obchod – Stránka obchodu<br>Sample Page                                              | Poloha zobrazení                                   | ✓ Hlavní menu Sekundární menu                                |
| Editor souboru<br>šablony                        | Označit vše Přidat do menu                                                           |                                                    |                                                              |
| 🖆 Pluginy 📵<br>🏯 Uživatelé                       | Příspěvky v Uživatelské odkazy v                                                     |                                                    |                                                              |

4. Kliknite na modré tlačidlo Vytvoriť menu.

Teraz do menu pridajte položky (stránky, alebo aj blogové príspevky, rubriky, akýkoľvek odkaz atď.)

5. Zaškrtnite stránky, ktoré chcete mať v menu a kliknite na tlačidlo Pridať do menu.

| Stránky                                                                                            | •             | Název menu Hlavní menu                             |                 |
|----------------------------------------------------------------------------------------------------|---------------|----------------------------------------------------|-----------------|
| Nejnovější zobrazit vše H                                                                          | Hedat         | Zvolené položky z levého sloupce můžete do menu sr | nadno přidávat. |
| <ul> <li>Můj účet – Stránka můj v</li> <li>Pokladna – Stránka pokladna – Stránka kažíku</li> </ul> | účet<br>ladny | Nastavení menu                                     |                 |
| Obchod – Stránka obch                                                                              | odu           | Automatické přidávání stránek                      | Automatick      |
| Sample Page                                                                                        | ouu           | Poloha zobrazení                                   | 🗸 Hlavní mer    |
| Označit vše Přidat                                                                                 | do menu       |                                                    | Sekundárn       |
| spěvky                                                                                             | •             | <u>Smazat menu</u>                                 |                 |
| živatelské odkazy                                                                                  | •             |                                                    |                 |
| ıbriky                                                                                             | •             |                                                    |                 |
| ooCommerce koncové bo                                                                              | dv -          |                                                    |                 |

6. Stránky sa pridajú do štruktúry menu v ponuke vpravo.

**7.** Menu si tu môžete zorganizovať. Kliknite na vybranú položku a podržaním ju presuňte hore či dolu v menu.

**8.** Presunutím doprava z nej urobíte podradenú položku a vytvoríte tzv. **viacúrovňové menu (drop-down menu)**.

9. Kliknutím na čierny trojuholník si rozbalíte rozšírenú ponuku.

**10.** Tu môžete zmeniť text odkazu, položku z menu odstrániť a opäť ju v štruktúre menu posúvať alebo ju zaradiť do nižšej úrovne.

| ránky                                                                                                   | *   | Název menu Hlavní menu                       |                                                                    |
|----------------------------------------------------------------------------------------------------|-----|----------------------------------------------|--------------------------------------------------------------------|
| Nejnovější Zobrazit vše Hledat                                                                          | t   | Každou položku menu můžete                   | nadno přesunovat pomocí myši, abyste dosáhli požadovaného uspořádá |
| Muj ucet — Stranka muj ucet Pokladna — Stránka pokladny Košík — Stránka košíku Obchod — Stránka obchodu |     | Můj účet                                     | Stránka můj účet 🔻                                                 |
| Sample Page                                                                                             |     | Pokladna                                     | Stránka pokladny 💽                                                 |
| Označit vše Přidat do m                                                                                 | enu | Text odkazu                                  |                                                                    |
| říspěvky                                                                                                | *   | Pokladna<br>Posunout <u>Nahoru Dolů Zařa</u> | dit (Můj účet). Na začátek                                         |
| lživatelské odkazy                                                                                      | *   | Původní odkaz: Pokladna                      |                                                                    |
| lubriky                                                                                                 | •   | Odstranit   Zrušit                           |                                                                    |
| NooCommerce koncové body                                                                                | *   | Košík                                        | Stránka košíku 🔻                                                   |
|                                                                                                    |     | Obchod                                       | Stránka obchodu 💌                                                  |
|                                                                                                    |     |                                              |                                                                    |

11. Nakoniec kliknite na modré tlačidlo Aktualizovať menu.

### Umiestnenie menu na webe

Umiestnenie menu môžete zmeniť v záložke **Umiestnenie v šablóne**. Vo väčšine starých WordPress šablón si tu nastavíte hlavné a sekundárne menu webu.

| Menu Spravovat v aktuálním náhledu                                                  |                                                    |
|-------------------------------------------------------------------------------------|----------------------------------------------------|
| Přehled menu Umístění v šabloně                                                     |                                                    |
| V šabloně jsou definovány 2 oblasti, kam můžete umístit vytvořená menu. Zvolte si k | onkrétní menu, která zde chcete zobrazit.          |
| Umístění v šabloně                                                                  | Přiřazené menu                                     |
| Hlavní menu                                                                         | Hlavní menu V Upravit   Použít nově vytvořené menu |
| Sekundární menu                                                                     | ─ Vyberte menu — ∨ Použít nově vytvořené menu      |
| Uložit změny                                                                        |                                                    |
|                                                                                     |                                                    |
|                                                                                     |                                                    |

### Prispôsobenie menu v šablóne WordPressu

Menu si môžete prispôsobiť aj v samotnej <u>šabloně WordPressu</u>, ktorá vám dáva ešte viac možností nastavenia.

**1.** V l'avom postrannom paneli WordPress administrácie kliknite na Vzhľad  $\rightarrow$  Šablóny.

2. Pri svojej aktívnej šablóne kliknite na Prispôsobiť.

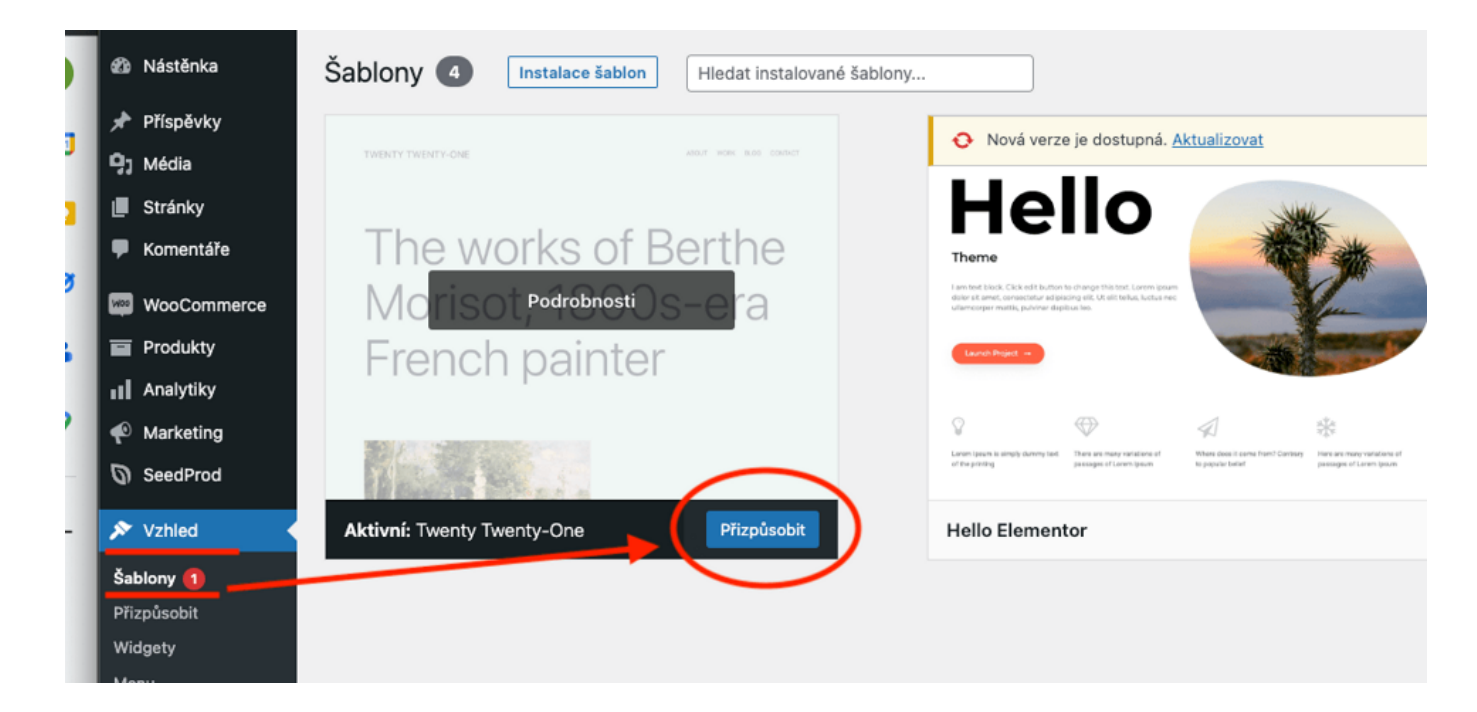

3. V pravom postrannom paneli editoru šablóny zvoľte Menu.

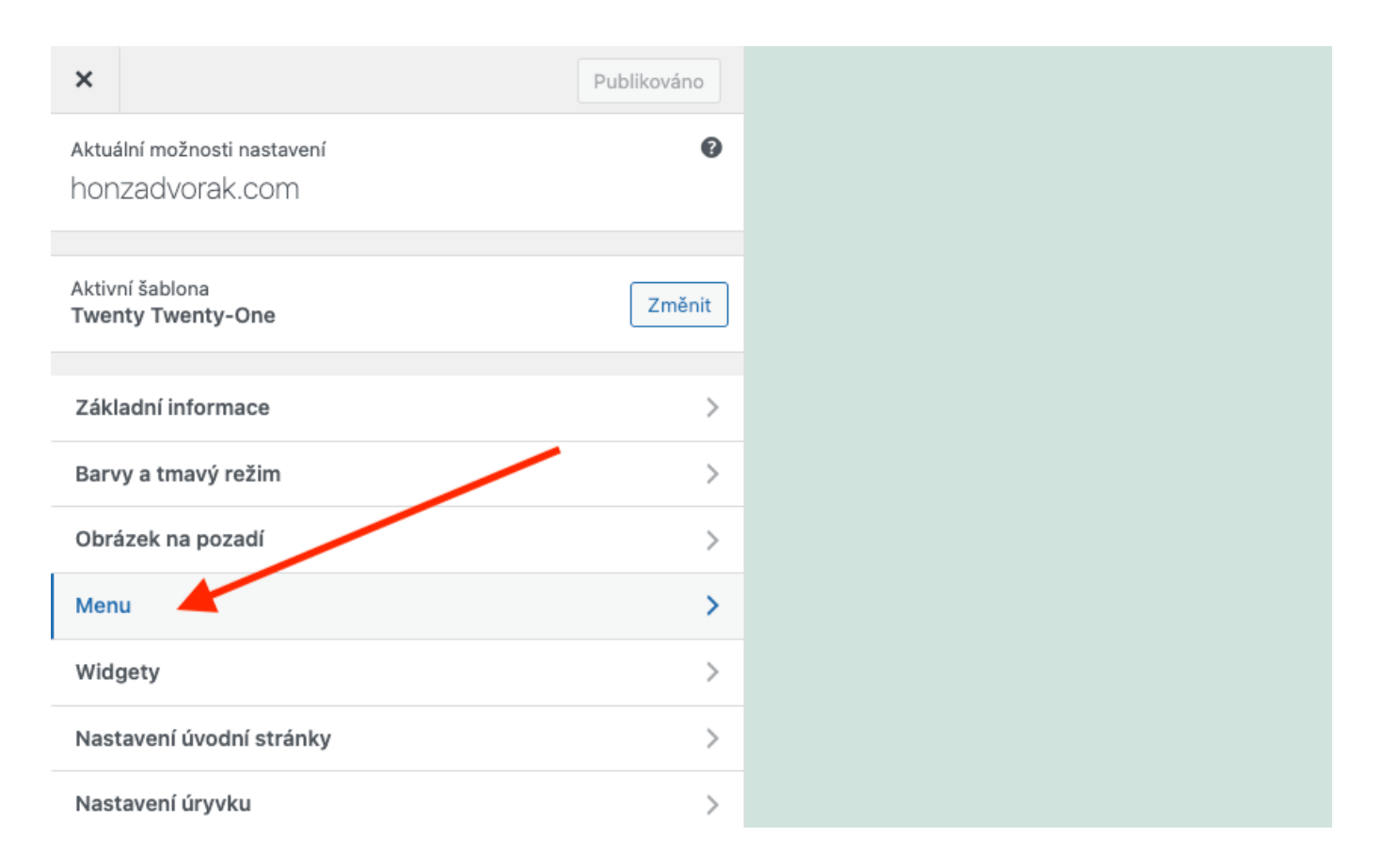

**4.** Tu môžete uskutočňovať rovnaké úpravy, ako pri tvorbe menu vo WordPress administrácii, teda pridávať položky, meniť štruktúru menu atď.

| ×                                                                                                 | Publiková           | ino |
|---------------------------------------------------------------------------------------------------|---------------------|-----|
| Nastavení • Menu<br>Hlavní menu                                                                   |                     |     |
| Název menu                                                                                        |                     |     |
| Hlavní menu                                                                                       |                     |     |
| Můj účet                                                                                          | Stránka můj účet    | •   |
| Pokladna                                                                                          | Stránka pokladny    | •   |
| Obchod                                                                                            | Stránka obchodu     | •   |
| Košík                                                                                             | Stránka košíku      | •   |
| <u>Přeskupi</u>                                                                                   | t Přidat polo       | žky |
| Umístění v šabloně                                                                                |                     |     |
| Zde je znázorněno, kde se toto menu zobrazí. Pokud si to přejete<br>změnit, vyberte jinou polohu. |                     |     |
| Hlavní menu (Aktuálně: Hlavní menu)                                                               |                     |     |
| Sekundární menu (Aktuálně: Sekundární menu                                                        | )                   |     |
| Nastavení zobrazených informací                                                                   |                     |     |
| Automaticky přidávat nově publikované hla                                                         | vní stránky do menu |     |
| Smazat menu                                                                                       |                     |     |

- 5. Okrem toho tu nastavíte aj pokročilé vlastnosti položiek menu.
- 6. Kliknite na ozubené koliesko v kolónke Aktuálne možnosti nastavenia.

| ×                             |                                                                                                    | Publikováno        |
|-------------------------------|----------------------------------------------------------------------------------------------------|--------------------|
| <                             | Aktuální možnosti nastavení<br>Menu                                                                                          | 0<br>\$            |
| Zobra<br>Zo<br>At<br>CC<br>VZ | azit pokročilé vlastnosti jednotlivých položel<br>obrazení odkazu<br>rribut title<br>SS třídy<br>ztah k odkazu (XFN)<br>opis | k menu             |
| Menu                          | I                                                                                                    |                    |
| Hlav<br>(Aktua                | <b>ní menu</b><br>ální umístění: Hlavní menu)                                                                                | >                  |
| Seku<br>(Aktua                | <b>Indární menu</b><br>ální umístění: Sekundární menu)                                                                       | >                  |
|                               |                                                                                                    | Vytvořit nové menu |

7. Z rozbalovacej ponuky vyberte, ktoré vlastnosti položiek chcete meniť.

- Zobrazenie odkazu umožní zvoliť, aby sa stránka otvorila v novej karte.
- Atribut title je text, ktorý sa bude používateľom zobrazovať, keď na položku menu prejdú kurzorom. Pomáhá im lepšie pochopiť, čo v záložke nájdu.
- CSS triedy dovolí nastylovať jednotlivé položky menu v CSS.
- Vzťah k odkazu (XFN) sa používa v prípade, že odkazujete na iný web. XFN je skratka XHTML Friends Network. Slúži na špecifikáciu vzťahu, ktorý vás viaže k autorovi stránky, na ktorú odkazujete.
- Popis sa zobrazí priamo v menu, ak to umožňuje nastavenie danej šablóny.
- 8. Zaškrtnuté vlastnosti sa potom zobrazia v nastavení položiek menu.

| ×                                                                                                 | Publikováno          |  |  |
|---------------------------------------------------------------------------------------------------|----------------------|--|--|
| Nastavení • Menu<br>Hlavní menu                                                                   |                      |  |  |
| Název menu                                                                                        |                      |  |  |
| Hlavní menu                                                                                       |                      |  |  |
| Můj účet                                                                                          | Stránka můj účet 🔻 🔻 |  |  |
| Pokladna                                                                                          | Stránka pokladny 🔻   |  |  |
| Obchod                                                                                            | Stránka obchodu 🔻    |  |  |
| Košík                                                                                             | Stránka košíku 🔻     |  |  |
| Přeskupit                                                                                         | + Přidat položky     |  |  |
| Umístění v šabloně                                                                                |                      |  |  |
| Zde je znázorněno, kde se toto menu zobrazí. Pokud si to přejete<br>změnit, vyberte jinou polohu. |                      |  |  |
| Hlavní menu (Aktuálně: Hlavní menu)                                                               |                      |  |  |
| Sekundární menu (Aktuálně: Sekundární menu)                                                       |                      |  |  |
| Nastavení zobrazených informací                                                                   |                      |  |  |
| Automaticky přidávat nově publikované hlavní stránky do menu                                      |                      |  |  |

Smazat menu